### **Booking School Meals using ParentPay**

#### Step 1

After you have logged in, from the Home screen select the blue tab – **'Book meals and places'** located beneath your child's profile.

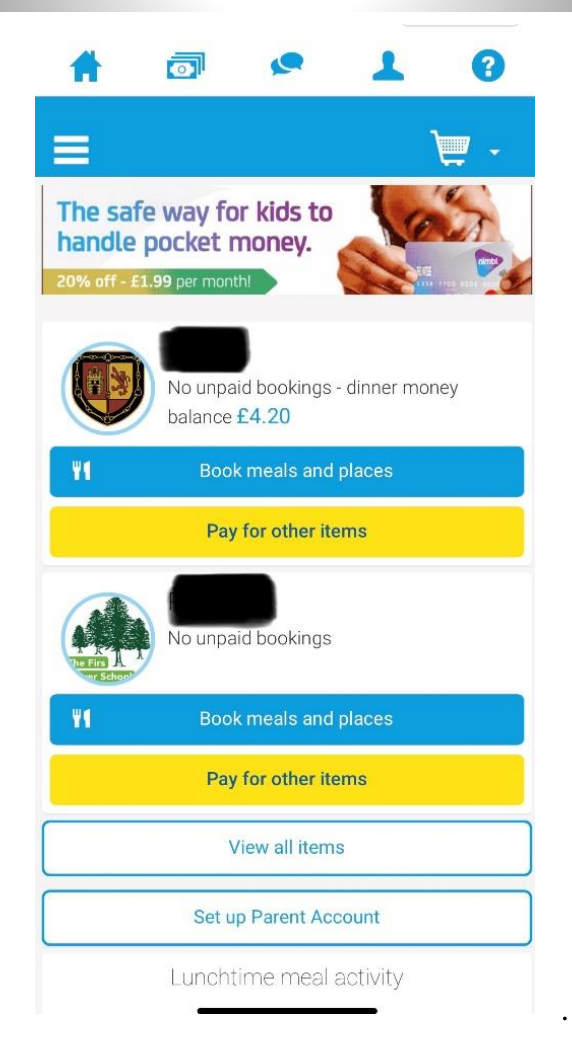

### Step 2

On this next screen select the 'week commencing' date that you would like to make the booking for. Click on the blue tab – '**Make or view bookings'**.

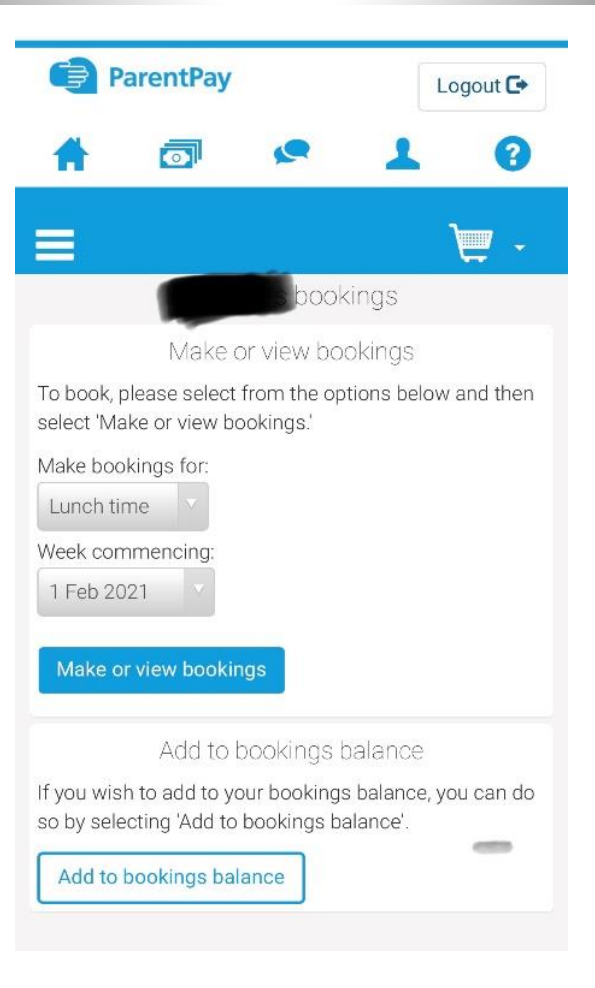

# Step 3

When you reach this page you don't need to select any of the options just scroll to the bottom of the page.

| ParentPay       |             | L         | ogout C |   |
|-----------------|-------------|-----------|---------|---|
| A               |             | <b>S</b>  | 1       | ? |
| =               |             |           |         | ٦ |
| 1               |             |           |         |   |
| 1               |             |           |         | 1 |
| +Add child      |             |           |         |   |
| Home            |             |           |         |   |
| Child's page    |             |           | 1       |   |
| Child pr        | ofile       |           |         |   |
| Book m          | eals and pl | aces      |         |   |
| Make b          | ookings     |           |         | : |
| Unpaid bookings |             |           |         |   |
| View tal        | ken meals a | and menus | 6       |   |

### Step 4

At the bottom of the page you will find this screen. For each day that you are making a booking, click on the meal choice and it will turn green with a tick.

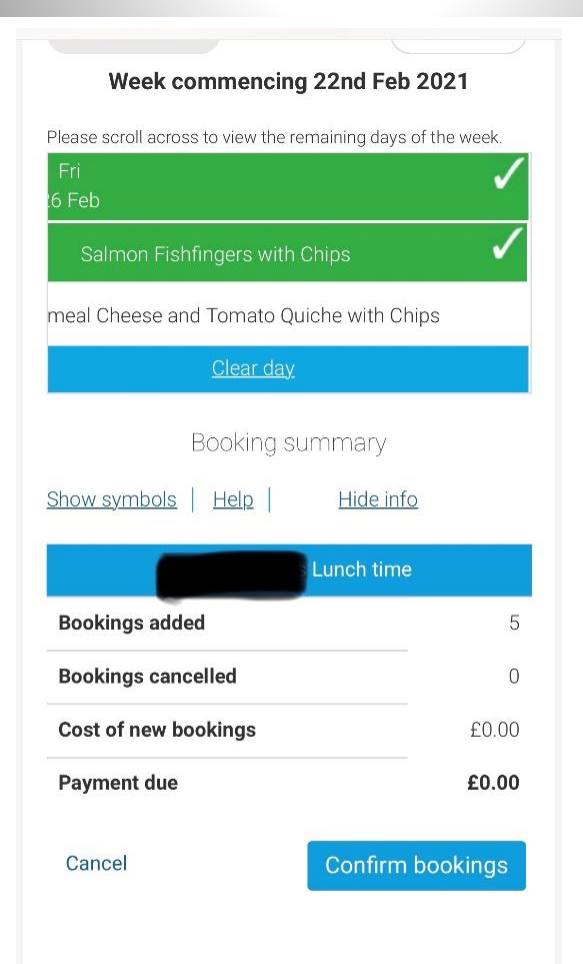

## Step 5

Once you have made your meal choices select the blue tab – **'Confirm bookings'**. If you are required to pay you will be directed to the relevant page to make payment.

| cancelled.<br>If your <b>Payment due</b> is zero (£0<br>confirm bookings and no furthe | ).00), simply<br>er action is required. |
|----------------------------------------------------------------------------------------|-----------------------------------------|
| Previous week                                                                          | Next week                               |
| Week commencing 22                                                                     | nd Feb 2021                             |
| Please scroll across to view the remair                                                | ning days of the week.                  |
| Mon<br>22 Feb                                                                          | Tue<br>23 Feb                           |
| Macaroni Cheese                                                                        | V Pork Sausa                            |
| Soya Spaghetti Bolognaise                                                              | Vegetarian Sa                           |
| <u>Clear day</u>                                                                       |                                         |
| Booking sumr                                                                           | nary                                    |
| Show symbols   Help                                                                    | <u>Hide info</u>                        |
| Lur                                                                                    | nch time                                |
| Bookings added                                                                         | 1                                       |
| Bookings cancelled                                                                     | 0                                       |
| Cost of new bookings                                                                   | £0.00                                   |
| Payment due                                                                            | £0.00                                   |
| _                                                                                      |                                         |